# GETTING STARTED | THE LUNAR® CONNECTED DEVICE ECOSYSTEM

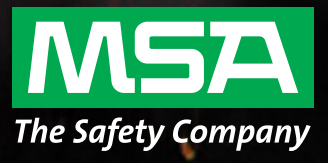

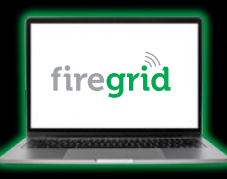

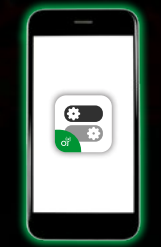

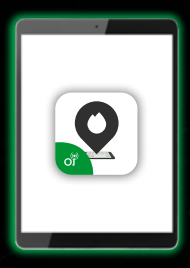

### STEP 1: FireGrid<sup>™</sup> Web App

- Log in to the MSA FireGrid web app. Preferred browsers are Chrome, Firefox, and Edge.
- 2. Don't have an account? Contact MSA.
- Using the FireGrid web app, register the LUNAR<sup>®</sup> Connected Device.
- 4. Set up Accountability Groups (recommended).
- 5. Add your device to Inventory Management.

# **STEP 2: FireGrid Mobile App**

- Download the FireGrid mobile app from Google Play or Apple App Store.
- Log into your MSA FireGrid account with your username and password.
- 3. Configure and personalize your devices.

# STEP 3: FireGrid Tablet App

- 1. Download the FireGrid Monitor tablet application from Google Play or Apple App Store.
- 2. Log into your MSA account with your username, password, and choose a tablet name for that device.
- 3. If Applicable: Open Remote Monitoring on FireGrid Web (subscription required).

## STEP 4: LUNAR<sup>®</sup> Connected Device

- Turn devices on to establish cell signal, and GPS (*if applicable*). Each device will now show up on FireGrid Monitor as active.
- 2. Optional: You can now pair your LUNAR<sup>®</sup> Connected Device to your MSA G1 SCBA.

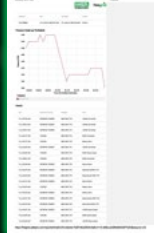

# STEP 5: Report & Analyze

Review automated reports for date, incident duration, firefighter name, and events such as alarms or searching.

For additional set-up and usage instructions, please visit the LUNAR and FireGrid Help Portals.

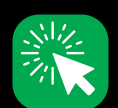

#### LUNAR Online Help

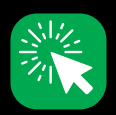

**FireGrid Online Help** 

STE Revie firefi

Note: This Bulletin contains only a general description of the products shown. While product uses and performance capabilities are generally described, the products shall not, under any circumstances, be used by untrained or unqualified individuals. The products shall not be used until the product instructions/user manual, which contains detailed information concerning the proper use and care of the products, including any warnings or cautions, have been thoroughly read and understood. Specifications are subject to change without prior notice. MSA is a registered trademark of MSA Technology, LLC in the US, Europe, and other Countries. For all other trademarks visit https://us.msasafety.com/Trademarks.

MSA operates in over 40 countries worldwide. To find an MSA office near you, please visit **MSAsafety.com/offices**.

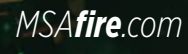